本予約ができてから友だち登録をしてください。 仮予約の段階では登録しないでください。

## LINE 友だち追加手順

「西予市立西予市民病院1」をLINE に友だち追加をしてください。

LINEの友だち追加で下のQRコードを読み取ってください。

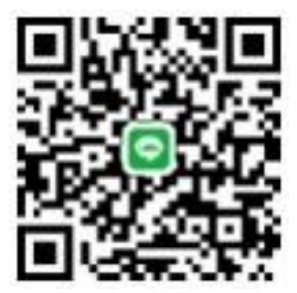

西予市立西予市民病院1

友だち追加ができましたら、西予市民病院側で確認できるまでお待ちください。

事前予約がされていない方の場合は西予市民病院側の友だち追加をしません。 仮予約の段階では登録しないでください。

西予市民病院側の友だち追加が確認できましたら、LINE のトークでメッセージ をお送りますので、必要事項を返信してください。

## LINE QRコードで友だち追加

1. [ホーム]>[友だち追加]>[QR コード]をタップします。

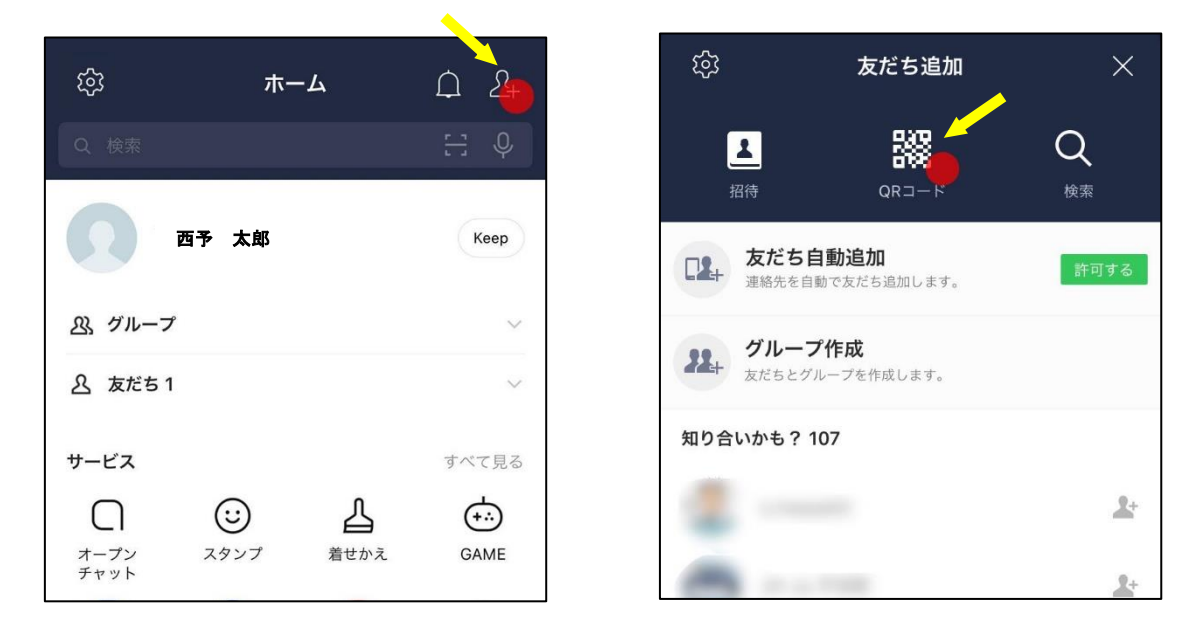

ホームタブ/トークタブ/ニュースタブの検索窓にある[QR コード]マークからも飛ぶ ことができます。

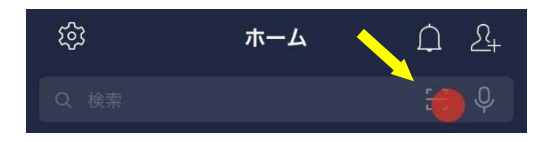

2. QRコードを読み込むと、次のように表示されますので[追加]をタップ。

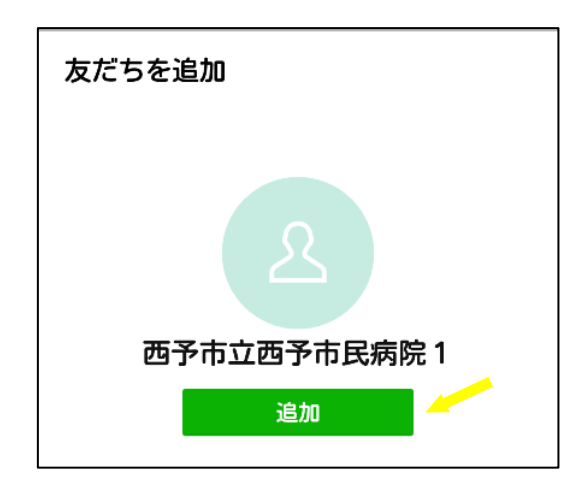

※西予市民病院側で友だち追加を確認するまでお待ちください。